## メッセージルールの設定 【 Windows Live メール 2009 編 】

迷惑メール対策のひとつとして、メールソフトのフィルタ機能(メッセージルール)を利用する方法につい てご紹介します。

- ① Windows Live メール をダブルクリックして、起動する。
- ② [ツール] [メッセージルール] [メール] をクリックする。

| 🔁 保存フォルダー - Windows Live メール       |                                          |                   |
|------------------------------------|------------------------------------------|-------------------|
| ファイル( <u>E</u> ) 編集(E) 表示(⊻) 移動(G) | ツール(I) アクション( <u>A</u> ) ヘルプ( <u>H</u> ) |                   |
| 新規作成 → 削除 同期 →                     | まっての電子メール アカウントの同期(A) F                  | 5 - 🗟 - 🕡 - サインイン |
| 迷惑メール こみ箱                          | メッセージルール(R)                              | → X-JL(M)         |
| 送信トレイ                              | ニュースグループの管理(W) Ctrl+V<br>フィードの管理(F)      |                   |
| ▶ 保存フォルダー<br>無料・大容量 Hotmail 作成     | アカウント(C)<br>セキュリティのオプション(T)<br>オプション(O)  |                   |
| 🥑 メール                              |                                          |                   |
| 🖻 カレンダー                            |                                          |                   |
| アドレス帳                              |                                          |                   |
| 🔊 フィード                             |                                          |                   |
| 🖻 ニュースグループ                         |                                          |                   |
|                                    |                                          | エラー 🧘             |

③ 『新規のメール ルール』画面が表示されるので、以下のように入力する。

| 新規のメール ルール                                                                                                    |                                                                                |
|----------------------------------------------------------------------------------------------------|--------------------------------------------------------------------------------|
| POP 電子メール アカウントの新しいルールを作成します。<br><u>POP とは?</u><br>注意: Windows Live Hotmail など、IMAP または HTTP の電子メール アカ                                                                                                    | ウントのルールは使用できませ                                                                 |
| ん。<br>1 つ以上の条件を選択してください(C):<br>○ 差出人にユーザーが含まれる<br>○ 件名に指定した文字列が含まれる<br>○ メッセージ本文に指定した文字列が含まれる                                                                                                    | 上のボックスで「条件」(~の場合)<br>「件名に指定した文字列が含まれる」に<br>チェックを入れます。                          |
| <ul> <li>■ %が完けつーサーが含まれる</li> <li>1 つ以上のアクションを選択してください(<u>A</u>):</li> <li>■ 指定したフォルダー(に移動する</li> <li>■ 指定したフォルダー(につビーする</li> <li>● 削除する</li> <li>■ 指定したつーサー(ご転送する)</li> <li>この説明を編集するには、下線付きの単語をクリックしてください(<u>D</u>):</li> </ul> | 下のボックスで「アクション」(どうする)<br>「削除する」にチェックを入れます。<br>【削除を選択した場合メールを受信するこ<br>となく削除されます】 |
| メッセージを受信してから、このルールを適用する<br>件名に <u>指定した文字列が含まれる</u><br>削除する<br>このルールの名前を入力して〈ださ(、( <u>N</u> ):<br>新規の電子メールルニル#1                                                                                                    | さらにその下の「ルールの説明」で、<br>「指定した言葉が含まれる」というリンクを<br>クリックします。                          |
|                                                                                                    | しの保存 キャンセル                                                                     |

④ 『単語の入力』画面が表示されるので、迷惑メールに含まれている任意の言葉を入力して、 追加 ボタンをクリックする。
 以下の例では「未承諾」と「出会い系」を登録しています。

入力が完了したら、OK」ボタンをクリックする。

| 単語の入力                                                                                                    |                                                                                               |
|----------------------------------------------------------------------------------------------------|-----------------------------------------------------------------------------------------------|
| <ul> <li>単語または文字列を入力してから、「追加」をクリックしてください(丁)</li> <li>出会い系 </li> <li>道加(A)</li> <li>単語(W):</li> <li>件名に次の文字列が含まれる場合</li> <li>「未承認!</li> </ul> | 受信メールに、どんな件名が含まれ<br>る場合に削除するのかを設定しま<br>す。<br>削除したいと思われるスパムメール<br>の件名(一部の文字でかまいませ<br>ん)を入力します。 |
| ОК ¥+ууди                                                                                                    | 複数の件名の登録が可能です。<br>思い当たるスパムメールの件名(未<br>承諾広告、出会い系、アダルトなど)<br>を追加してください。                         |

⑤ 設定したルールに名前をつけます。ここでは「迷惑メール対策」とします。

ルール名を入力して、OK ボタンをクリックする。

| メール ルールの編集                                                          | x        |  |  |  |
|---------------------------------------------------------------------|----------|--|--|--|
| POP 電子メール アカウントのルールを変更する                                            |          |  |  |  |
| POP <u>&gt;(1?</u>                                                  |          |  |  |  |
| 注意: Windows Live Hotmail など、IMAP または HTTP の電子メール アカウントのルールは使用できません。 |          |  |  |  |
| 1 つ以上の条件を選択してください( <u>C</u> ):                                      |          |  |  |  |
| │ □ 差出人にユーザーが含まれる                                                   |          |  |  |  |
| ✓ 件名に指定した文字列が含まれる                                                   |          |  |  |  |
| □ メッセージ本文に指定した文字列が含まれる                                              |          |  |  |  |
| 初年にフーザーが含まれる                                                        |          |  |  |  |
| 「コルス上のアクジョンを選択してくたさい(円)                                             |          |  |  |  |
| 指定したフォルターに移動する                                                      | <u> </u> |  |  |  |
| ┃ 1 指定したフォルターにコピーする                                                 |          |  |  |  |
|                                                                     |          |  |  |  |
| この説明を編集するには、下線付きの単語をクリックしてください(D):                                  |          |  |  |  |
| メッセージを受信してから、このルールを適用する                                             | *        |  |  |  |
|                                                                     |          |  |  |  |
| 作名に <u>次の文子列か言まれる: 木承認 または 出会い糸</u>                                 |          |  |  |  |
| 削除する                                                                | -        |  |  |  |
| このルールの名前を入力してください(N):                                               |          |  |  |  |
| 迷惑メール対策                                                             |          |  |  |  |
|                                                                     |          |  |  |  |
| ルールの保存」キャンセ                                                         | 2.11     |  |  |  |

⑥ メールルールができていることを確認して、**OK** ボタンをクリックする。

|                                                                     | ×              |  |  |
|---------------------------------------------------------------------|----------------|--|--|
| 電子メール ルール ニュース ルール                                                  |                |  |  |
| POP 電子メール アカウントの新しいルールを作成します。                                       | POP Elt?       |  |  |
| 注意: Windows Live Hotmail など、IMAP または HTTP の電子メール アカウントのルールは使用できません。 |                |  |  |
|                                                                     | 新規作成(N)        |  |  |
|                                                                     | 変更(M)          |  |  |
|                                                                     |                |  |  |
|                                                                     |                |  |  |
|                                                                     |                |  |  |
|                                                                     | <u>10/H(A)</u> |  |  |
|                                                                     |                |  |  |
| この説明を編集するには、下線付きの単語をクリックしてください(L):                                  |                |  |  |
| メッセージを受信してから、このルールを適用する                                             | <u> </u>       |  |  |
| 件名に次の文字列が含まれる: '未承認' または '出会い系'                                     | Ξ              |  |  |
| 削除する                                                                | -              |  |  |
|                                                                     | キャンセル          |  |  |
|                                                                     |                |  |  |

⑦ 次回受信分よりメールルールが適応されます。

なお、ルールは複数登録できますので、必要に応じて上記手順を繰り返して設定してください。